- 1. Убедитесь, что роутер подключен к электричеству, а сетевой кабель СКТВ подключен в WAN порт роутера.
- 2. Подключитесь к Wi-Fi сети роутера (Имя сети и пароль указаны на обратной стороне роутера) или подключите ПК кабелем, который идет в комплекте, от любого порта LAN.
- 3. Откройте браузер и перейдите по адресу https://192.168.0.1
- 4. Роутер предложит настроить роутер через мастер настроек, нажмите «Старт»:

|                                                 | Русский 👻 |
|-------------------------------------------------|-----------|
| Tenda                                           |           |
| Маршрутизатор Tenda<br>Мастер быстрой настройки |           |
| Старт                                           |           |
|                                                 |           |
|                                                 |           |

- В поле «Тип подключения», выберите «РРРоЕ»;
- Введите «Имя пользователя» и «Пароль» из договора с компанией СКТВ.
- В поле МАС-адрес выберите «По умолчанию»
- Нажмите «Далее».

Tenda

| Тип подключения:                        | PPPoE                                                                            | ~ |
|-----------------------------------------|----------------------------------------------------------------------------------|---|
| Имя пользователя<br>интенет-провайдера: | SKTV                                                                             |   |
| Пароль интернет-<br>провайдера:         | •••••                                                                            |   |
|                                         | Импортируйте имя пользователя и<br>пароль PPPoE с предыдущего<br>маршрутизатора. |   |
| МАС-адрес:                              | По умолчанию                                                                     | ~ |
|                                         | По умолчанию: C8:3A:35:03:36:E0                                                  |   |

Пропустить

- В поле выберите «Мощность передачи: Высокая»
- В поле 👕 введите название вашей будущей беспроводной сети
- В поле введите пароль вашей будущей беспроводной сети или оставьте без изменений (минимум 8 символов).
- В поле 🔂 введите пароль для входа в настройки роутера, рекомендуем admin.
- Нажмите «Далее».

| Tenda |                                                                         |                 |
|-------|-------------------------------------------------------------------------|-----------------|
|       | Настройки WiFi                                                          |                 |
|       | яна. Мощность передачи: Высокая                                         | ]               |
|       | 🛜 Tenda_0335E4                                                          |                 |
|       | F □                                                                     | Не требуется    |
|       | П Настроить пароль WiFi в качестве пароля для<br>запись администратора. | входа в учетную |
|       | admin                                                                   | Не требуется    |
|       |                                                                         |                 |
|       | Далее                                                                   |                 |

• Нажмите «Далее».

| Tenda |                                                                               |  |
|-------|-------------------------------------------------------------------------------|--|
|       | $\bigcirc$                                                                    |  |
|       | Поздравляем! Доступ к Интернет<br>установлен.                                 |  |
|       | Пожалуйста, подключитесь к сети WiFi                                          |  |
|       | Tenda_0335E4<br>или Tenda_0335E4_5G                                           |  |
|       | Чтобы изменить настройки других функций, нажмите кнопку «Дополнительно» ниже. |  |
|       | Далее                                                                         |  |

Готово! Проверяйте подключение к интернету и подключайтесь к Wi-Fi!

ВНИМАНИЕ! Если у вас двухдиапазонный роутер и Wi-Fi-устройство (ноутбук, телефон, телевизор и др.) увидит сеть в названии которой будет «\_5G», рекомендуем подключиться именно к этой сети. Так, вы не будете подвержены помехам от устаревших роутеров, которые установлены в соседних квартирах. Скорость и стабильность вашего соединения будет выше.

Если Вы какую-либо информацию указали неверно или хотите изменить, Вы можете настроить далее:

| Tenda                           | Настройки Интернета                  |                          | Русский 👻   Выход |
|---------------------------------|--------------------------------------|--------------------------|-------------------|
| Статус подклчения к<br>Интернет | Внешний порт:                        | Ethernet кабель отключен |                   |
| Настройки<br>Интернета          | Тип подключения:                     | PPPoE ~                  |                   |
| 😤 Настройки WiFi                | Имя пользователя интенет-провайдера: | SKTV                     |                   |
| 💿 Гостевая сеть                 | Пароль интернет-провайдера:          |                          |                   |
| Родительский<br>контроль        | Настройки DNS:                       | Автоматически ~          |                   |
| 🚊 VPN                           |                                      |                          |                   |
| 🗄 USB приложение                |                                      | Подключить               |                   |
| Расширенные<br>настройки        |                                      |                          |                   |
| О Системные настройки           |                                      |                          |                   |
|                                 |                                      |                          |                   |
|                                 |                                      |                          |                   |
|                                 |                                      |                          |                   |
|                                 |                                      |                          |                   |

• Настройки сети меняются в разделе «Настройки интернета»:

• Настройки беспроводных сетей меняются в разделе «Настройки Wi-Fi» в подразделе «Имя, пароль Wi-Fi»:

| Tenda                           | হ্ন Настройки WiFi             |                 |                    | Русский 👻   Выход               |
|---------------------------------|--------------------------------|-----------------|--------------------|---------------------------------|
| Статус подклчения к<br>Интернет |                                | Ä               | - 91               | 1:1                             |
| 🜐 Настройки Интернета           | Имя, пароль WI-Fi              | Расписание WiFi | Wi-Fi ретрансляция | Канал и полоса пропускания      |
| 🛜 Настройки WiFi ┥              | Включить                       | Отключить       | Включить           | Канал/полоса<br>пропускания     |
| Гостевая сеть                   |                                |                 |                    | (r - s)<br>^                    |
| Родительский<br>контроль        | Мощность передачи              | WPS<br>Benovers | Beamforming+       | Режим точки доступа<br>Вклачить |
| € VPN                           | Максимально 5 ГГц              |                 |                    |                                 |
| B USB приложение                |                                |                 |                    |                                 |
| Расширенные<br>настройки        | Помехоустойчивость<br>Включить |                 |                    |                                 |
| О Системные настройки           |                                |                 |                    |                                 |
|                                 |                                |                 |                    |                                 |
|                                 |                                |                 |                    |                                 |
|                                 |                                |                 |                    |                                 |
|                                 |                                |                 |                    |                                 |

|     | Tenda                    | Hастройки WiFi         |                            | Ρ        | лоский <del>т</del>   Выход |  |
|-----|--------------------------|------------------------|----------------------------|----------|-----------------------------|--|
| a 0 | Имя, п<br>Статус подкл   | ароль Wi-Fi            |                            |          | ×                           |  |
|     | Интернет                 | Сеть 2,4 ГГц           |                            |          |                             |  |
| © + | Настройки Ин             | Имя беспроводной сети: | Tenda_43543                | Скрыть   | жания                       |  |
| ∲ H | Настройки И              | Режим шифрования:      | WP&/WP&2.PSK (nevomenny)   |          |                             |  |
| © F | Гостевая сеть            |                        | The for parameters         |          |                             |  |
|     | Родительский<br>контроль | Пароль WiFi:           |                            |          |                             |  |
|     | VPN                      | Сеть 5 ГГц             |                            |          |                             |  |
|     | USB приложе              | Имя беспроводной сети: | Tenda_43543_5g             | 🗌 Скрыть |                             |  |
|     | Расширенные              | Режим шифрования:      | WPA/WPA2-PSK (рекомендує ~ |          |                             |  |
|     | Системные н              | Пароль WiFi:           |                            |          |                             |  |
|     |                          |                        | Сохранить                  |          |                             |  |
|     |                          |                        | ooxpaninto                 |          |                             |  |
|     |                          |                        |                            |          |                             |  |
|     |                          |                        | PetroV                     | îew      |                             |  |